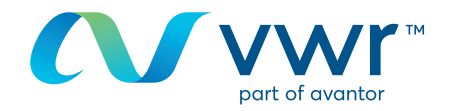

# Auswählen einer Kreditquelle

# Ihre Webseite für VWR Online-Einkäufe Besuchen Sie www.vwr.com.

**Schnellzugriff** oder **Anmelden/Registrieren** 

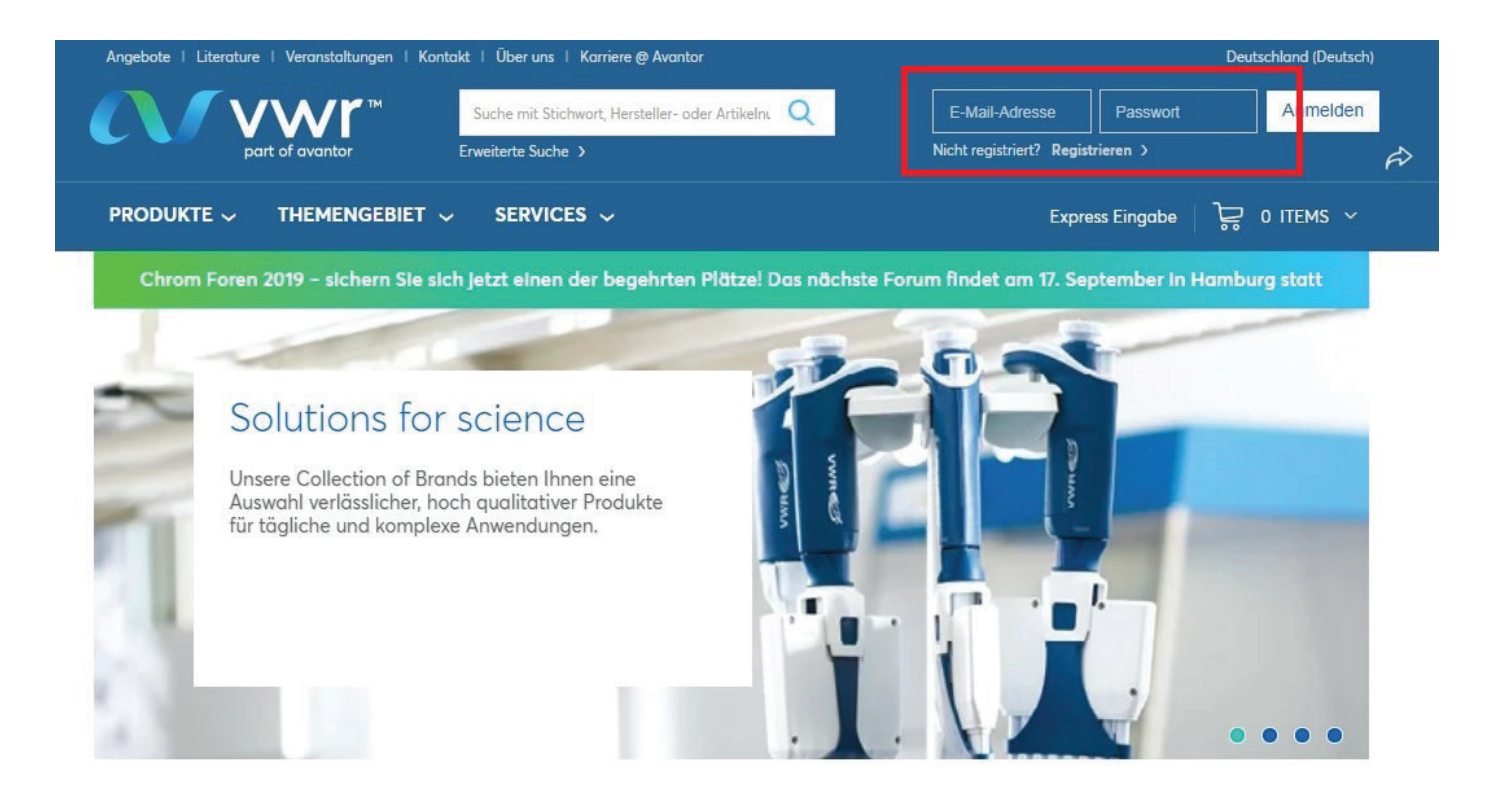

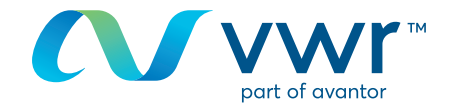

### 2 Auswahl der Kreditquelle

Je nach Struktur Ihres Kundenkontos können Sie Ihre Kreditquelle auf der Startseite im Dropdown-Menü auswählen.

|                                    |                                                                                                    |                                                                                                 |                                                       | Unucken                                                                        |  |  |
|------------------------------------|----------------------------------------------------------------------------------------------------|-------------------------------------------------------------------------------------------------|-------------------------------------------------------|--------------------------------------------------------------------------------|--|--|
| MEIN KONTO                         | Herzlich Wil                                                                                                    | Ikommen TE                                                                                      | ST test                                               | Benotigen Sie Hilfe?<br>Mit einem Klick erreichen<br>Sie unteren Kundenservice |  |  |
| Sie haben 10<br>Benachrichtigungen | Letzter Login: 07/08/2019 11:21                                                                                                    | AM GMT                                                                                          |                                                       |                                                                                |  |  |
| Einstellungen                      | nächstes                                                                                                    | Benachrichtigungen                                                                              | Ihre Aufträge                                         | Freigabeanforderungen                                                          |  |  |
| Auftragsverfolgung                 | Lieferdatum<br>Zurzeit keine Angaben                                                                                                    | <u>Q neus</u>                                                                                   | Auftrogsverfolgung                                    | wortende Aufträge                                                              |  |  |
| Bestellerinnerungen                |                                                                                                    | in and have been as                                                                             |                                                       |                                                                                |  |  |
| Einkaufslisten                     | Tools: Express Eingobe E                                                                                                    | inkoutslisten   Meine Jop-Artikel                                                               |                                                       |                                                                                |  |  |
| Persönliche<br>Einkaufslisten      | Focused on the Future and our<br>Read more how the recent ann                                                                                                    | Customer Commitment                                                                             | rantor will strengthen ou                             | r ability to serve our customers.                                              |  |  |
| Meine Top-Artikel                  |                                                                                                    |                                                                                                 |                                                       |                                                                                |  |  |
| Mein Profil                        | Unsere Auftragsverfolgung präsentiert sich in neuem Design und mit neuen Funktionen!                                                                                                    |                                                                                                 |                                                       |                                                                                |  |  |
| Persönliche<br>Informationen       | Voitstandige, einnellische zuernasige Anschrages autoragissatus     Verbeserte Versandbestätigungen inklusive zertifikaten     Höhere Transparenz mit laufend aktualisiertem Lieferdatum Besuchen Sie unsere Auftragsverfolgung und extens Sie sich die Neuheiten an. Wir arbeiten kontinuierlich an der Verbesserung unseres Services. Das ist unsere Verpflichtung: We enable Science. |                                                                                                 |                                                       |                                                                                |  |  |
| Profileinstellungen                |                                                                                                    |                                                                                                 |                                                       |                                                                                |  |  |
| Meine Organisationen               |                                                                                                    |                                                                                                 |                                                       |                                                                                |  |  |
| Versondoptionen                    |                                                                                                    |                                                                                                 |                                                       |                                                                                |  |  |
| Rechnungsoptionen                  | Status                                                                                                    |                                                                                                 |                                                       |                                                                                |  |  |
| Bestell-Optionen                   | Inr LabShap-Zugang ist noch nicht freigegeben, bitte warten Sie auf die Betätigungs-eMail van VWR oder wenden Sie sich an<br>der Kr. Sie michterigen Vertriebergeberg                                                                                                    |                                                                                                 |                                                       |                                                                                |  |  |
| Positionsebene                     | ous for the sustaining electricity                                                                                                    | Manual Contraction                                                                              |                                                       |                                                                                |  |  |
| Auftrogsebene                      | Ihre Organisation                                                                                                    |                                                                                                 |                                                       |                                                                                |  |  |
| Bestellfreigabe                    | Ihre derzeitige Organisation                                                                                                    | Sermany Generic Ora                                                                             | dorms                                                 |                                                                                |  |  |
| Genehmigungs-Historie              |                                                                                                    |                                                                                                 |                                                       |                                                                                |  |  |
| Meine Angebote                     | Bevorzugte Lieferanschrift<br>Wirkenempfinger                                                                                                    |                                                                                                 |                                                       |                                                                                |  |  |
| Angebot anzeigen                   | Lieferanschrift ändern                                                                                                    |                                                                                                 |                                                       |                                                                                |  |  |
|                                    | Hinweis: Wenn Sie Ihre Bestellung an eine andere VWR Kundennummer als die aktuelle Kundennummer versenden möchten,<br>Ist es wichtig, dass Sie es jetzt umstellen, da dann die Preise und Verfügbarkeit der Pradukte auf der Grundlage der gewählten<br>Kundennummer geöndert werden.                                                                                                    |                                                                                                 |                                                       |                                                                                |  |  |
|                                    | Für neue Lieferadressen, welch<br>Aus gesetzlichen Sicherheitsgr<br>werden und können daher nich                                                                                                    | e unten noch nicht aufgeführt sind<br>ünden im Bereich Chemie müssen<br>at frei erfasst werden! | d, bitten wir eine Email a<br>Lieferadressen durch di | m die Kundenbetreuung zu senden.<br>e VWR grundsätzlich validiert              |  |  |

Klicken Sie auf das Dropdown-Menü und anschließend auf die Schaltfläche **"Aktualisieren"**.

| Ihre | Org | anisa | tion |
|------|-----|-------|------|
|      |     |       |      |

Ihre derzeitige Organisation Germany Generic Org

aktualisieren

Wenn die gewünschte Kreditquelle hier nicht zu finden ist, fahren Sie mit dem nächsten Schritt fort.

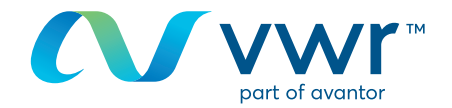

#### 3 Auswahl der Rechnungsadresse

Je nach Struktur Ihres Kundenkontos können Sie Ihre Rechnungsadresse auswählen. Meine Aufträge – gehen Sie nach Überprüfung Ihres Warenkorbs zu **"Rechnungskonto auswählen"**. Ist die Adresse nicht vorhanden, kontaktieren Sie uns unter der **41 (0) 4 47 45 13 13**.

# Shipping Options

Store your shipping information and default settings below. When you proceed to the checkout page, your stored information will be available

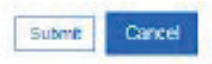

Your Current Organisation:

**Training Demo Account** 

Switch to a different organisation Preferred Shipping Account Number: Change shipping address for this site visit Shipping Account Number: 50002658 Nickname: VWR WEB SYSTEM - TEST ADDRESS \*\* ORDERS RAISED ON THIS ACCOUNT \*\* \*\* ARE FOR TEST PURPOSES ONLY \*\* \*\* PLEASE DO NOT DELIVER \*\* TEST STREET TEST CITY, BHIS 1TD GB

#### Alternate Shipping Account Numbers:

If you have stared alternate shipping account numbers, they will be listed here. Using the radio buttons, you will be able to designate one of the alternates as your preferred shipping account number. Your preferred shipping account number will always be listed at the top of this page and will appear first on checkout. Use the check bax to delete alternate shipping account numbers you no longer wish to use.

## Abschließen Ihres Auftrags

Überprüfen Sie die Auftragsinformationen.

**Wichtig!** Möglicherweise ist eine Bestellnummer und/oder ein Servicecode erforderlich.

Bitte verwenden Sie das Format des laufenden Servicecodes, da es für die Abrechnung und Groß- und Kleinschreibung bei Chorus erforderlich ist.

Gemäß Auftrag 2014-697 wird VWR Ihre Rechnungen ab dem 01.01.2018 über das Chorus Pro Portal abwickeln.